# Asking Questions in a RFQ (Negotiation)

## **Scope and Preceding Activity**

The scope of this document is limited to the process of creating a message to the Cummins Sourcing Manager when a Supplier receives a RFQ (Negotiation) from Cummins.

Preceding Activity can be any of the following

- 1. RFQ received from Cummins
- 2. Request from Cummins to quote once again.

It is important that the supplier contact has a Cummins Cloud Supplier Portal Login. If not, the Supplier has to request the Cummins Sourcing Manager to get access to the Supplier Portal.

## Policy

### Responsibility

Supplier

### **Distribution**

Users – Suppliers & FYI for Cummins Sourcing Managers / Sourcing Analysts & other Stakeholders

#### Actors

Appropriate supplier contact who has received the RFQ (Negotiation)

#### **Prior Activity**

Access to Cloud Supplier Portal and the appropriate supplier contact account

## Start Procedure

#### **Supplier Contact**

Login to <u>Sourcing Functional Deployment Cloud Environment</u> with your User ID and Password and navigate to the RFQ (Negotiation) for which there is a question.

Once you have entered the RFQ, at any point in viewing the RFQ or responding to the RFQ, there will be a Message button in the top right hand corner.

RFQ: N501001658

| Create Response (Quote 211501): Overview ③ | Messages | Respond by Spreadsheet 🔻 | Actions <b>v</b> | Back | Ne <u>x</u> t | Save | • | Sub <u>m</u> it | <u>C</u> ancel |
|--------------------------------------------|----------|--------------------------|------------------|------|---------------|------|---|-----------------|----------------|
|--------------------------------------------|----------|--------------------------|------------------|------|---------------|------|---|-----------------|----------------|

Messages

Create Response

Actions **v** 

D<u>o</u>ne

Click on the Messages button. This opens up the online messages screen for the RFQ and allows you to communicate with the Cummins Sourcing Manager who initiated the RFQ.

To create a new message to the Cummins Sourcing Manager, click on the "+" sign.

| Online Messages (RFQ N50    | 1001658) ⑦                       |            | Printable Page Done             |
|-----------------------------|----------------------------------|------------|---------------------------------|
|                             |                                  |            | Time Zone Eastern Standard Time |
| Title                       | Supplier Response Test           | Status     | Active                          |
| Time Remaining              | 20 Days 17 Hours                 | Close Date | 2-Sep-2021 10:46 AM             |
| Messages                    |                                  |            |                                 |
| Actions 🔻 View 🔻 Format 👻 🕂 | 📮 🯢 Freeze 📓 Detach 🧮 🎁 🏥 🚽 Wrap |            |                                 |
| •                           |                                  | -··· –     | ÷                               |

A pop-up window will open where you can create your message to Cummins containing any questions or comments you may have. When finished, click Send.

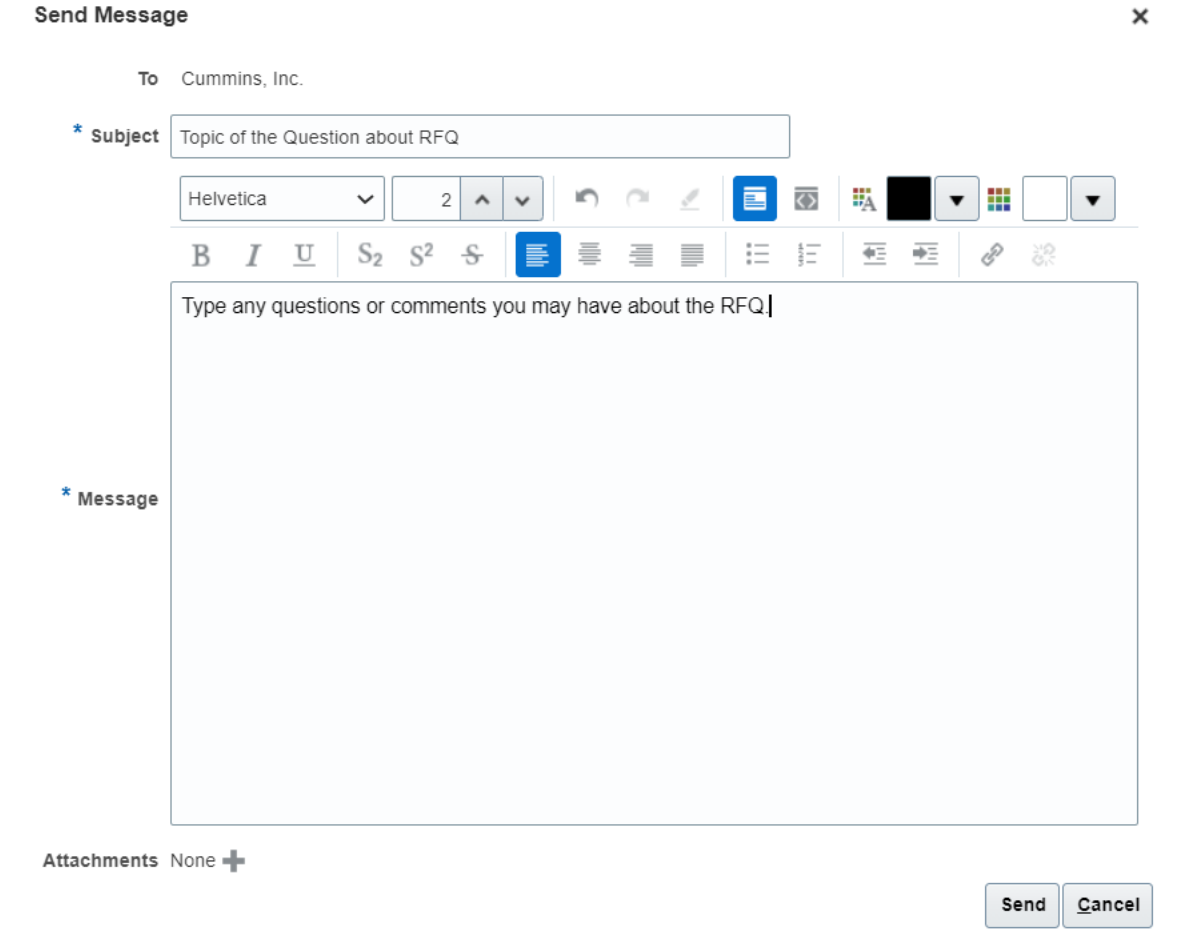

After sending your message, a new folder with the subject of your message will appear.

| Actions 🔻 View 🔻 Format 💌 📲 🗰 Freeze 🔛 Detach 🦷 👬 🏡 📣 Wrap |        |      |    |      |
|------------------------------------------------------------|--------|------|----|------|
| Subject                                                    | Status | From | То | Date |
| Topic of the Question about RFQ                            |        |      |    |      |

Click on the arrow to the left of the folder to expand the folder to see the message. You will see the messages in the folder and you can click on it to select and read the message. If you would like to reply to the message click on the Reply button.

| Subject                              |             |               | Status | From      | То            | Date             |
|--------------------------------------|-------------|---------------|--------|-----------|---------------|------------------|
| ▲ Topic of the Question about RFQ    |             |               |        |           |               |                  |
| Topic of the Question about RFQ      |             |               | Read   | KJ Miller | Cummins, Inc. | 13-Aug-2021 8:06 |
| c of the Question about RFQ: Details |             |               |        |           |               | Printable Page R |
| n KJ Miller                          | То          | Cummins, Inc. |        |           |               |                  |
| e 13-Aug-2021 8:06 AM                | Attachments | None          |        |           |               |                  |

Any responses from Cummins will show here in Messages.

# End Procedure

## **Ownership**

Meghan Steele

# **Version Control**

| Document Identification / Revision History |                             |                  |                      |                                           |                                        |  |  |  |  |
|--------------------------------------------|-----------------------------|------------------|----------------------|-------------------------------------------|----------------------------------------|--|--|--|--|
| Document                                   | Owner                       |                  | Meghan               | Steele                                    |                                        |  |  |  |  |
| Document                                   | Title                       |                  | Asking Q             | king Questions in a RFQ                   |                                        |  |  |  |  |
| Version Release Revise                     |                             | ised by          | Date<br>(MM/DD/YYYY) | Description                               |                                        |  |  |  |  |
| Enter the release number here              | Enter the release name here | DL or F          | Es name here         | Enter the date of creation or maintenance | Write a description of the change here |  |  |  |  |
| 001                                        |                             | Meghan<br>Steele |                      | 8/13/2021                                 | Original version                       |  |  |  |  |
|                                            |                             |                  |                      |                                           |                                        |  |  |  |  |
|                                            |                             |                  |                      |                                           |                                        |  |  |  |  |
|                                            |                             |                  |                      |                                           |                                        |  |  |  |  |
|                                            |                             |                  |                      |                                           |                                        |  |  |  |  |
|                                            |                             |                  |                      |                                           |                                        |  |  |  |  |
|                                            |                             |                  |                      |                                           |                                        |  |  |  |  |
| Review and Approval                        |                             |                  |                      |                                           |                                        |  |  |  |  |
| Name Posit                                 |                             |                  | Posi                 | tion                                      |                                        |  |  |  |  |
| Karen Cole Purch                           |                             |                  |                      | nasing Systems Operations Leader          |                                        |  |  |  |  |